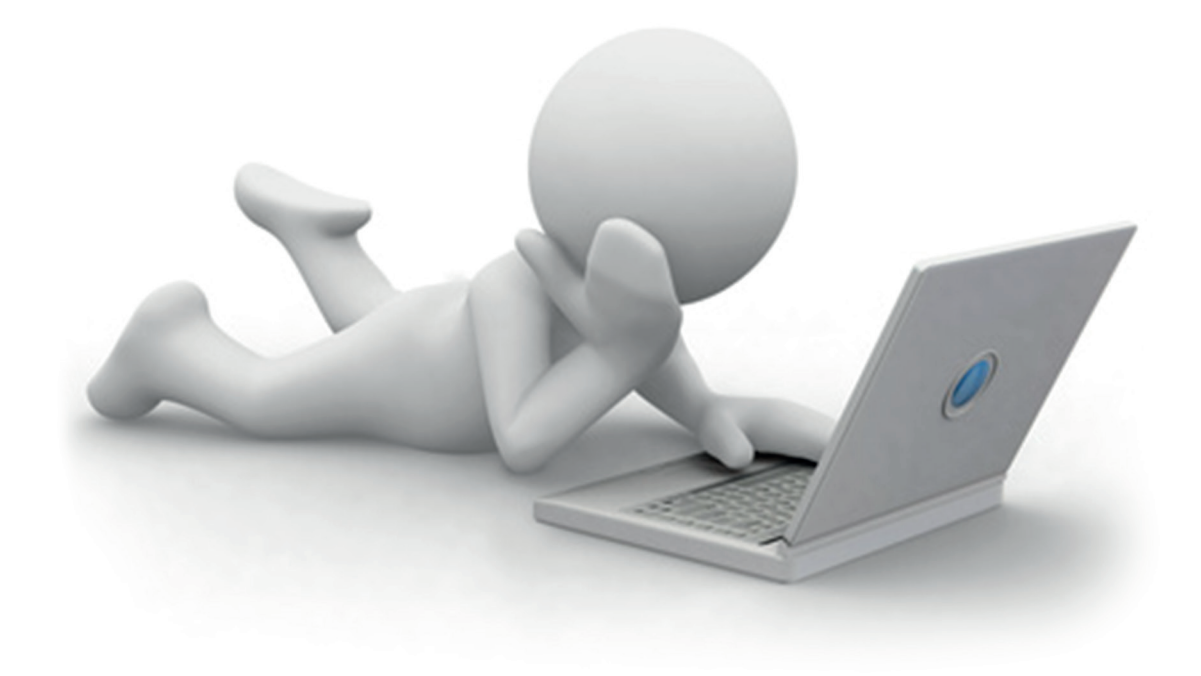

# Créer et publier des articles facilement sur Blogger

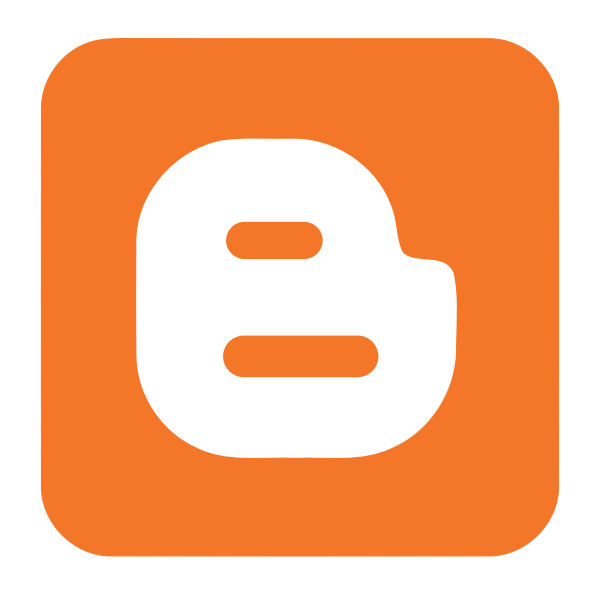

## Ajouter un nouvel article

Pour vous connecter à Blogger, connectez-vous sur votre compte Gmail, puis allez sur le site www.blogger.com, si vous n'avez pas de blog cliquez sur « Nouveau blog » sinon cliquez sur le mot 'Blog'.

| Nouveau blog | blog                                                              |  | Ē | • | Afficher le blog |
|--------------|-------------------------------------------------------------------|--|---|---|------------------|
|              | 468 pages vues - 8 articles, dernière publication le 10 juin 2014 |  |   |   |                  |

Une fois connecté à Blogger voici l'interface sur laquelle vous serez dans « Vue d'ensemble »

## Mes blogs blog · Vue d'ensemble

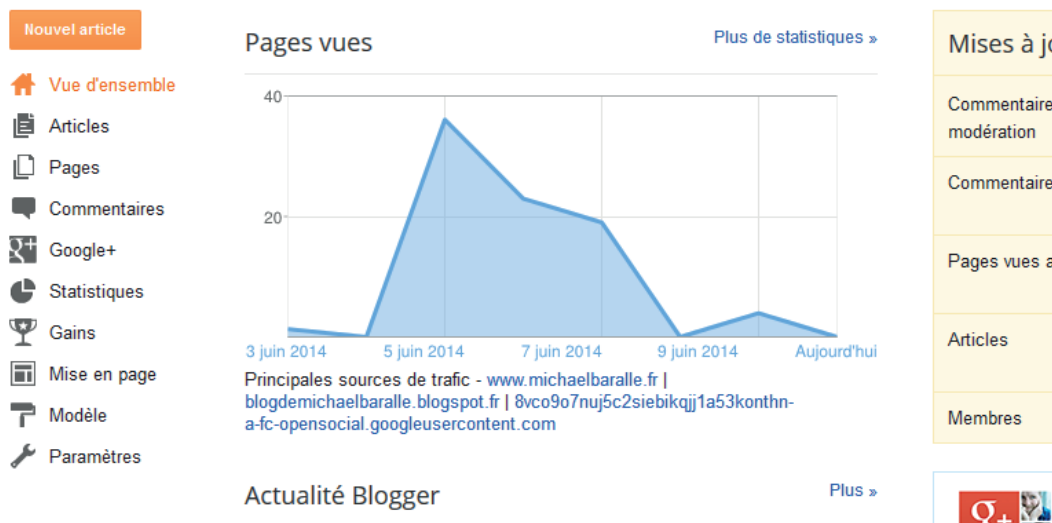

Sur votre gauche se trouve une colonne, cliquez sur « Articles ». Vous aurez une page vide si vous n'en avez pas encore. Il faut tout simplement cliquer sur l'onglet orange «Nouvel article» pour en créer un. Lorsqu'il y en aura plusieurs, le nombre s'affichera dans la colonne comme le montre l'image d'exemple.

# Mises à jour Commentaires en attente de 0 modération » Commentaires publiés 0 Pages vues aujourd'hui 0 Articles 7 Membres 0 Gagner en notoriété

### Mes blogs

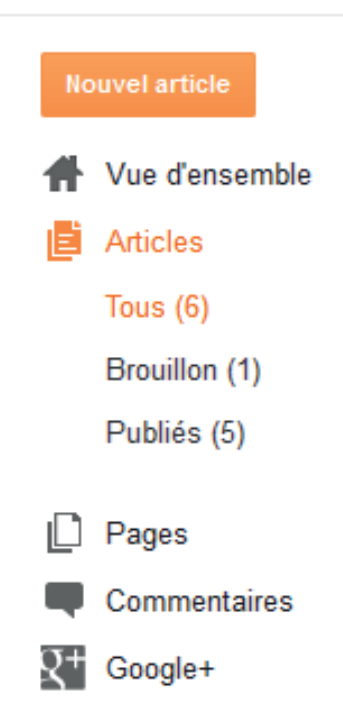

## Editer un nouvel article

En ayant cliqué sur l'onglet « Nouvel article » une page d'édition s'ouvrira.

| blog · Article Titre de l'article                      | Publier | Enregistrer       | Aperçu | Fermer |  |
|--------------------------------------------------------|---------|-------------------|--------|--------|--|
| $\begin{array}{c c c c c c c c c c c c c c c c c c c $ |         |                   |        |        |  |
|                                                        |         | Libellés          |        |        |  |
|                                                        |         | () Planifier      |        |        |  |
|                                                        |         | GD Lien permanent | t      |        |  |
|                                                        |         | Localité          |        |        |  |
|                                                        |         | Options           |        |        |  |
|                                                        |         |                   |        |        |  |
|                                                        |         |                   |        |        |  |

Il faut attribuer un titre à l'article. Puis selon vos préférences vous pourrez définir une police, une couleur, une taille, un style (gras, italique), un alignement (gauche, droite, milieu, justifié), une image, une vidéo... Tous ces éléments se trouvent dans la barre au-dessus de la page blanche.

| blog · Article |         | ticle | Titre de l'article                                                  |  |
|----------------|---------|-------|---------------------------------------------------------------------|--|
|                | Rédiger | HTML  | - Normal - B I U ABC 🔺 - 🖉 - Associer 📾 🎬 🗟   📰 - 🗄 🖽 I 🖞 🖑 C - 🕅 📢 |  |

Ensuite il vous suffit d'écrire votre texte.

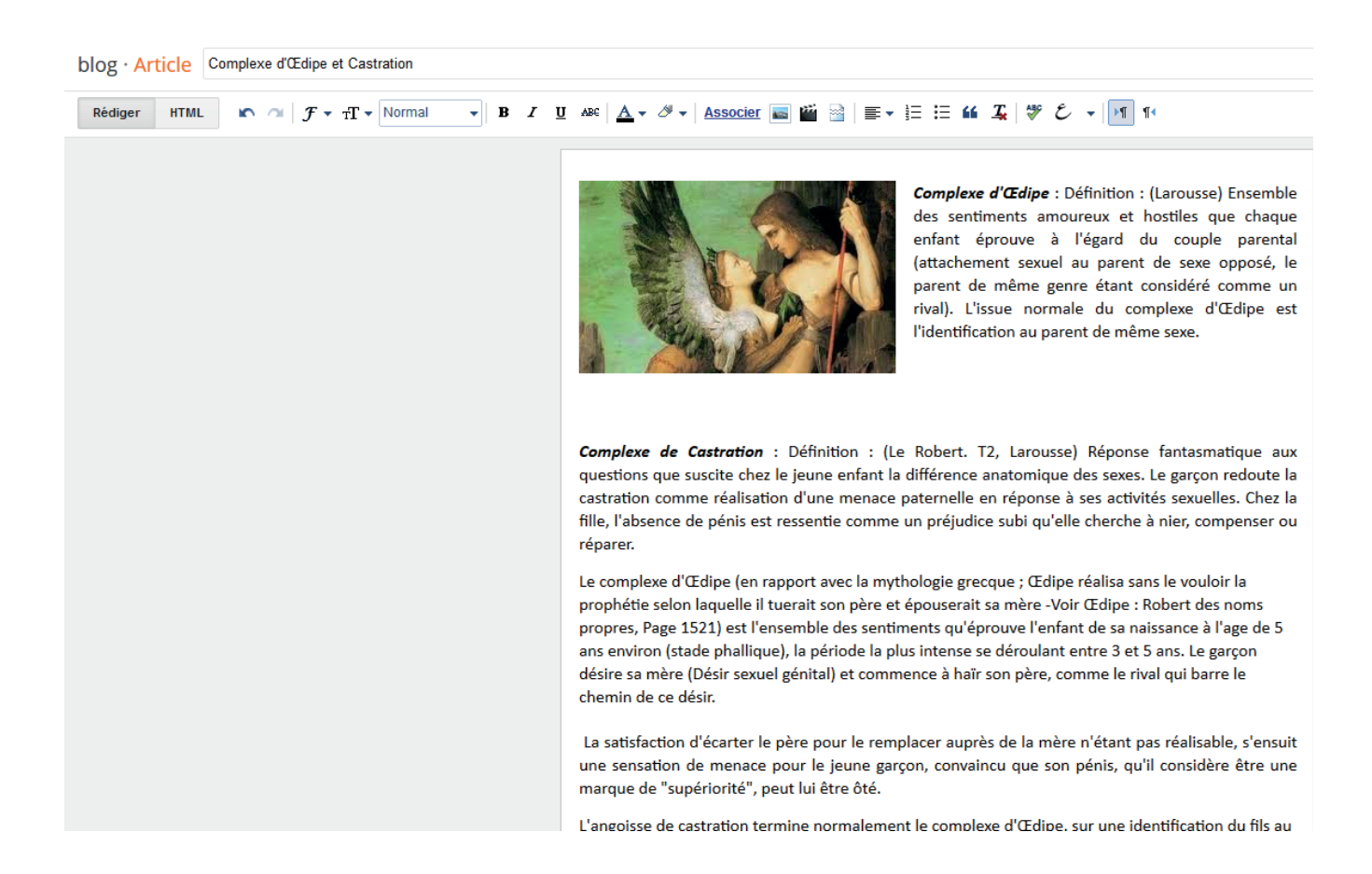

# Publier un article

| Publier | Enregistrer    | Aperçu        | Fermer |
|---------|----------------|---------------|--------|
|         |                | s des article | S      |
|         | Libellés       |               |        |
|         | I Planifier    |               |        |
|         | co Lien permar | nent          |        |
|         | Cocalité       |               |        |
|         | Options        |               |        |
|         |                |               |        |

Dans cette même page sur votre droite se trouve une autre colonne où vous pourrez Publier/mettre à jour votre article en cliquant sur l'onglet « Publier » ou « Enregistrer ». Ensuite pour ce qui est des paramètres des articles vous n'avez rien à modifier sauf la date si vous le souhaitez avec l'onglet « Planifier »

Astuces : il faut savoir que Blogger trie les articles en fonction des dates. Le premier article sera le plus récent, donc le dernier publier. Si vous voulez qu'un article apparaisse toujours en premier attribuez lui une date dans les années à venir exemple 10/06/2050 pour être sûr qu'il sera toujours en tête de liste.